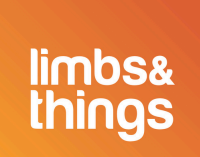

# Kemas Kinian Perisian CaRE Terkini

Anda perlu memastikan model peranti anda adalah versi yang terkini bagi mendapatkan pengalaman pembelajaran yang terbaik. Kemas kinikan perisian Jurulatih Pemeriksaan Kardiovaskular dan Pernafasan anda, dan mula menggunakan ciri yang ditambah baik hari ini.

## Adakah perisian CaRE anda versi yang terkini?

- 1. Sambungkan peranti anda kepada model CaRE
- 2. Buka tab "Perihal" dalam menu penetapan
- 3. Periksa versi perisian yang dijalanlan oleh model anda

|                    | ۸» 🗙                              |
|--------------------|-----------------------------------|
|                    | SAMBUNGKAN<br>LIMBPAD             |
|                    | PENGURUSAN KATA<br>LALUAN         |
| Selamat            | MEMORI                            |
|                    | BAHASA                            |
| Datana!            | PERIHAL                           |
|                    | NOMBOR SIRI -<br>VERSI PERISIAN - |
| Imbas Kod QR untuk | LOG RALAT                         |

4. Jika versi perisian terkini dipaparkan, tiada tindakan lanjut diperlukan

## Perisian saya adalah versi lama, bagaimanakah cara mengemas kini?

1. Sambungkan peranti anda kepada rangkaian WiFi anda

# <u>Kemas kinian Perisian CaRE</u>

- 2. Muat turun versi terkini menggunakan pautan di atas
- 3. Setelah muat turun selesai, sambungkan semula peranti anda kepada model CaRE
- 4. Dalam penetapan, buka tab "Kemas kinian" dan tekan "Pilih Fail"
- 5. Dalam pop naik File Explorer, cari & pilih fail perisian versi terkini dan tekan "Buka"
- 6. Dalam tab "Kemas kinian" tekan "Muat naik"

## Selepas muat naik fail

Perhatian: Proses pengemaskinian mungkin mengambil masa sehingga 15 minit.

Apabila pengemaskinian bermula, anda akan mendapati model CaRE tidak lagi kelihatan tersedia dalam rangkaian WiFi anda. Semasa proses pengemaskinian, ia akan kekal berada di luar talian. Apabila jurulatih muncul tersedia semula dalam rangkaian WiFi anda, anda boleh menyambungkan semula peranti anda kepada jurulatih.

### Kemas kinian perisian LimbPAD

1. Sambungkan LimbPAD kepada model CaRE (Perhatian: pastikan LimbPAD sudah dicas dan tidak bersambung dengan pengecas)

2. Jika peranti anda berjaya disambungkan dan tiada pemberitahuan pop naik muncul, tiada tindakan lanjut diperlukan

### Kemas kini LimbPAD Tersedia

1. Jika versi LimbPAD bukan yang terkini, pop naik akan tertera (seperti dalam gambar di bawah)

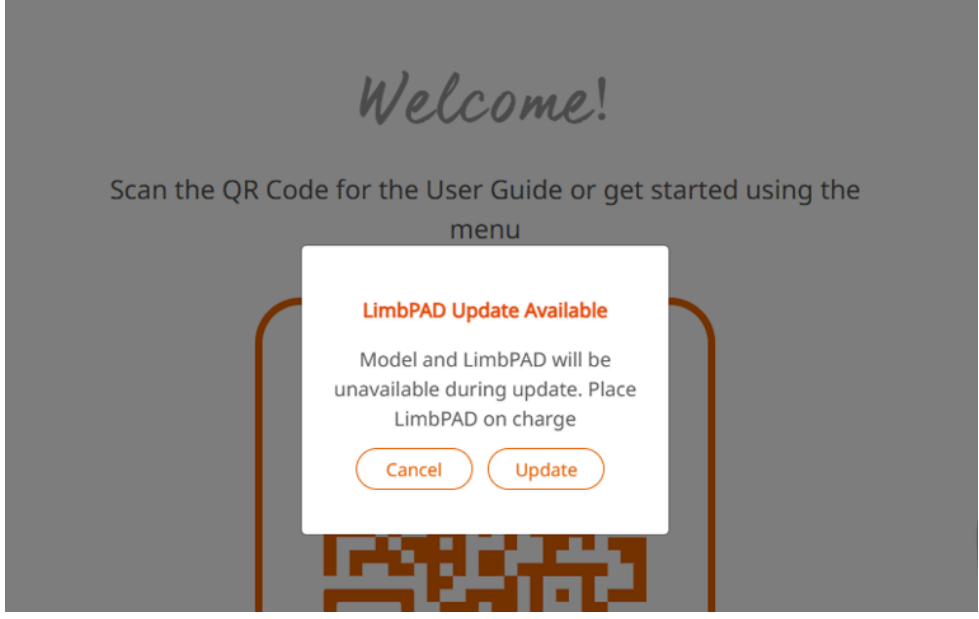

2. Tekan "Kemas kini"

3. Lampu LED LimbPAD berwarna biru akan berkelip (Perhatian: Jika LimbPAD tidak mula berkelip, mulakan semula LimbPAD dan pilih "Kemas kini" lagi)

4. Selepas 5-10 minit, LimbPAD akan mula berkelip dengan warna merah jambu, dan kemas kinian selesai

<u>Menghadapi masalah membuat pengemaskinian? Hubungi pasukan sokongan</u> <u>tempatan anda untuk mendapatkan bantuan.</u>